Received : 18 Maret 2018

Accepted: 29 Maret 2018

Published : April 2018

## Pemantauan Jaringan Menggunakan The Dude pada CV Teknika Bangun Wacana Berbasis Mikrotik dan Web

Joko Setiawan<sup>1,</sup> Ahmad Sabiq<sup>2\*</sup>,

<sup>1,2</sup>Program Studi Teknik Informatika, Fakultas Teknologi Informasi, Universitas YARSI, Jakarta.

\*ahmad.sabiq@yarsi.ac.id

### Abstract

CV. Teknika Bangun Wacana is a company engaged in the field of CCTV is highly dependent with access to safe and reliable information. During this time, network management in CV. Teknika Bangun Discourse is still manual, bandwidth usage during rush hour sometimes still can not be controlled and can not be monitored. In this thesis built a network in C.V. Teknika Bangun Wacana Jakarta using Mikrotik as well as web-based the dude. In this system used Mikrotik routers, operating systems Windows 10 Pro. The results of the analysis are obtained are testing system. The dude based Mikrotik done in two scenarios for status detection device up and down to e-mail, the limitations of bandwidth devices connected to Mikrotik and traffic bandwidth via wesite.

Keywords : the dude, network monitoring, mikrotik.

#### Abstrak

CV. Teknika Bangun Wacana merupakan perusahaan yang bergerak di bidang CCTV yang sangat tergantung dengan akses informasi yang aman dan handal. Selama ini, pengelolaan jaringan di CV. Teknika Bangun Wacana masih manual, pemakaian bandwidth pada jam sibuk terkadang masih tidak dapat terkendali serta tidak dapat dipantau. Pada penelitian ini dibangun jaringan di CV. Teknika Bangun Wacana Jakarta menggunakan dude berbasis Mikrotik serta web. Pada sistem ini digunakan router Mikrotik, Sistem operasi Windows 10 Pro. Hasil dari penelitian yang didapat pada dua sekenario pengujian yang dilakukan, sistem The dude berbasis Mikrotik dapat digunakan untuk mendeteksi status perangkat up dan down ke e-mail, pembatasan *bandwidth* perangkat yang terhubung ke Mikrotik dan lalu-lintas *bandwidth* melalui web.

Kata kunci : the dude, pemantauan jaringan, mikrotik.

#### 1. Pendahuluan

CV. Teknika Bangun Wacana merupakan perusahaan yang bergerak di bidang CCTV yang sangat tergantung dengan akses informasi yang aman dan handal. Selama ini, pengelolaan jaringan di CV. Teknika Bangun Wacana masih manual, pada pemakaian bandwidth jam sibuk terkadang masih tidak dapat terkendali serta tidak dapat dipantau.

Mikrotik merupakan perusahaan yang mengembangkan produk untuk perangkat

jaringan. Produk Mikrotik tidak hanya tersedia produk dalam hardware. namun juga menyediakan produk software dalam bentuk sistem operasi yang dapat diinstall di PC [1]. Sistem operasi Mikrotik berbasis Linux yang diperuntukkan sebagai network router. Didesain untuk memberikan kemudahan bagi penggunanya. Administrator Mikrotik bisa dilakukan melalui Windows Application [2]. Selain itu router Mikrotik memiliki kinerja yang lebih stabil dibandingkan PC router berbasis Linux, baik pada kondisi sepi, sedang maupun ramai [3].

Router Mikrotik bisa digunakan pada jaringan komputer berskala kecil hingga jaringan yang kompleks [4].

Dengan menggunakan perangkat router Mikrotik, aplikasi The Dude yang dibuat oleh Mikrotik dapat digunakan untuk melakukan monitoring jaringan [5]. The Dude merupakan aplikasi cukup handal vang dalam memonitoring sistem jaringan serta mendukung notifikasi [6]. Aplikasi The Dude pada sistem Mikrotrik dapat membantu memepermudah dan mempercepat kinerja seorang administrator jaringan dalam mendeteksi permasalahan dalam jaringan komputer [7]. Pada penelitian ini dibuatkan perancangan topologi jaringan, untuk melakukan monitoring dan memberikan informasi jika terdapat masalah pada perangkat-perangkat yang terhubung ke jaringan perangkat pada kantor CV. Tenika Bangun Wacana.

## 2. Metoda Penelitian

## 2.1. Perancangan Sistem

Tahapan perancangan sistem adalah tahapan membuat perancangan topologi jaringan yang diperlukan setelah melakukan studi literatur dan membuat rumusan masalah dari latar belakang masalah yang ada, tahap berikuktnya adalah membuat rancangan sistem

## 2.1.1 Perancangan Topologi Jaringan.

Topologi yang digunakan pada CV. Teknika Bangun Wacana sebelum penelitian dapat dilihat pada gambar 1. Setiap *device* pada jaringan langsung terhubung pada *router* ISP yang ada.

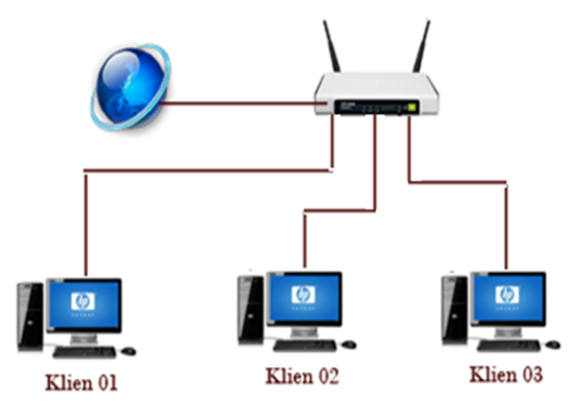

Gambar 1. Topologi di C.V Teknika Bangun Wacana

Pada penelitian ini, dirancang topologi jaringan pada CV. Teknika Bangun Wacana seperti pada gambar 2.

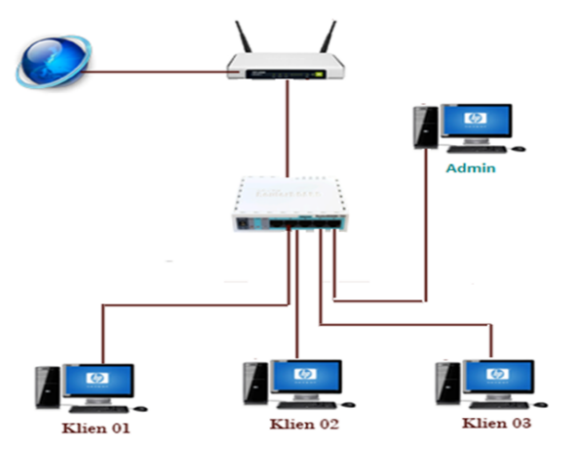

Gambar 2. Penelitian Topologi Pada C.V Teknika Bangun Wacana

Pada topologi yang dirancang untuk penelitian, terdapat 5 komponen *hardware* yaitu 4 PC, 1 Mikrotik dan 1 *router* yang terhubung dengan *internet service provider* (ISP). PC 1, 2, dan 3 berperan sebagai *client* yang terhubung ke Mikrotik. PC *administrator* berperan sebagai PC yang memonitor tiga PC *client. Router* Mikrotik berfungsi sebagai penghubung dari empat PC ke ISP dan juga berfungsi sebagai aplikasi untuk memanajemen kapasitas *bandwidth*.

# 2.1.2 Perancangan Sistem Pemantauan Jaringan.

Pada gambar 3 ditunjukan konfigurasi perancangan sistem pemantauan jaringan di The Dude ke email dengan *delay* 10 detik, *repeat count* sebanyak 1 kali dalam keadaan status *down* ke *up*, *up* ke *down* dan *unstable* ke *down*.

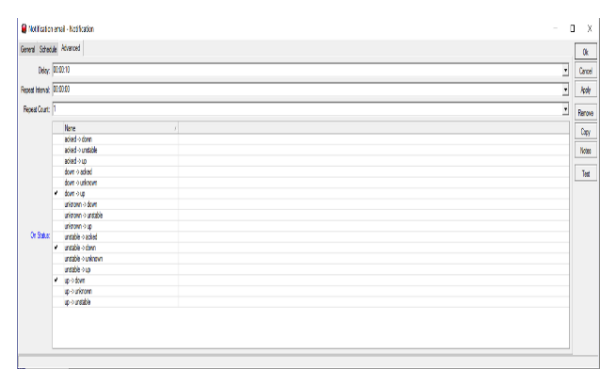

Gambar 3. Konfigurasi pematauan di The dude

# 2.1.2. Perancangan pembatasan *bandwidth* di Mikrotik.

Pada gambar 4 ditunjukan konfigurasi sistem pembatasan *bandwidth* di winbox dengan target ip 192.168.0/24, target *upload* 1Mbps dan target *download* 1 Mbps.

| C* Safe Mode    | Session (112) 160 80.1                                     |                          |              |              |                    |                           |                  |                   |              |                  |
|-----------------|------------------------------------------------------------|--------------------------|--------------|--------------|--------------------|---------------------------|------------------|-------------------|--------------|------------------|
| Gaak Set        |                                                            |                          |              |              |                    |                           |                  |                   |              |                  |
| I CAPMAN        | Simple Queues                                              | rterface Queues          | Queue Tree 0 | Averve Types |                    |                           |                  |                   |              |                  |
| m interfaces    | + 1                                                        | K 🖸 T                    | 00 Reset Cou | 100 entr     | Reset All Counters |                           |                  |                   |              |                  |
| 1 Wreless       | a Name                                                     |                          |              |              |                    | arcel                     | Upload Max Limit | Download Max Lint | Packet Marks | Total Nex Lint b |
| 1 Bridge        | 0 Dinte                                                    | a Bandundh               |              |              |                    | 192 168 8                 | . 1M             | 1M                |              |                  |
| eg 990          | 1D Pa-te                                                   | er taqut                 |              |              | -                  | elan1<br>dan1 haid        | unimited         | unimbed           |              |                  |
| w Switch        | 3X Based                                                   |                          |              |              |                    | ntige                     | uninted          | unlimbed          |              |                  |
| "C Mesh         | 4X @quord intention                                        |                          |              |              |                    |                           |                  |                   |              |                  |
| 10 P            | Sincle Queue -Qa                                           | retasi Bandhedd          | 0            |              |                    |                           |                  |                   |              |                  |
| WHIS P          | General Advanced Statistics Traffic Total Total Statistics |                          |              |              |                    |                           | OK               |                   |              |                  |
| Realing 1       | Name: Limitasi Bandwidh                                    |                          |              |              |                    |                           | Dancel           |                   |              |                  |
| () System (     | 7000                                                       | Terret 112 103 03 0 0 04 |              |              |                    |                           | - And            | -                 |              |                  |
| Cueues          |                                                            | The Person of            |              | 12           |                    |                           |                  |                   |              |                  |
| Ties .          |                                                            |                          |              |              | • •                | Deable                    |                  |                   |              |                  |
| E Leg           | Det:                                                       |                          |              |              |                    |                           | Cormert          |                   |              |                  |
| A Fadua         |                                                            |                          |              |              |                    |                           | Canv             | -                 |              |                  |
| Tools 1         |                                                            |                          |              |              |                    |                           | Descent          | -                 |              |                  |
| I New Territol  |                                                            |                          | Taget Opcad  |              | Target Downlo      |                           | Penave           | -                 |              |                  |
| MeanOUTER       | Max Linit                                                  | 114                      | *            | 114          |                    | 501-6                     | Head Countains   |                   |              |                  |
| C Partition     | - Dunt                                                     |                          |              |              |                    | 1                         | Reset Al Courte  |                   |              |                  |
| Make Support of | BURE LINE                                                  | Distance of              |              | average.     |                    | 0010                      | Tenh             |                   |              |                  |
| Menuel          | Bust Threshold                                             | uninted                  | •            | uniented     |                    | <ul> <li>B65/9</li> </ul> |                  |                   |              |                  |
| New WeiBox      | Bust Title                                                 | 0                        |              | 0            |                    |                           |                  |                   |              |                  |
| E Da            | · Ar Tre                                                   |                          |              |              |                    |                           |                  |                   |              |                  |
|                 | Time: 00:00:00 - 16:00:00:00                               |                          |              |              |                    |                           |                  |                   |              |                  |
|                 | Days                                                       | Pas Ps                   | en Mitae (Pi | wd i⊀thu     | RE Pad             |                           |                  |                   |              |                  |
|                 | srakied                                                    |                          |              |              |                    |                           |                  |                   |              |                  |
|                 |                                                            |                          |              |              |                    |                           |                  |                   |              |                  |

Gambar 4. Konfigurasi pembatasan bandwidth

## 2.2. Implementasi Sistem

Pada tahap ini dilakukan implementasi dari sistem yang sudah dirancang sebelumnya. Perangakat *router* Mikrotik yang diimplementasikan pada sistem ini adalah Mikrotik Router Wireless RB951Ui-2HND.

- Install *router* Mikrotik serta melakukan konfigurasi ip address.
- Mengatur fitur *logging* pada Mikrotik

Fitur *logging* merupakan salah satu fitur dalam Mikrotik yang berguna dalam melakukan pencatatan berbagai aktivitas dari sistem dan informasi status *router*. Tujuan dari pengaturan *logging* ini dimaksudkan agar aktifitas yang tercatat dalam *log* dapat diterima oleh The Dude sebagai *syslog service, rules* pada *system logging* bertujuan untuk mencatat *service* pada *log*.

Tahap berikutnya adalah menginstall The Dude. Setelah The Dude terinstall, diisikan network yang akan dimonitoring atau *scan Network* atau IP yang akan dimonitoring. *Discovery* supaya men-*scan* semuanya, setelah itu klik discover untuk mulai memonitoring. Beberapa saat kemudian akan muncul tampilan network yang terhubung dengan jaringan. *Client* yang terhubung berwarna hijau dan yang berwarna merah adalah *client* yang sudah tidak terhubung.

Setelah installasi The Dude selesai, tahap berikutnya adalah memberikan informasi traffic, warna dan jumlah client melalui web secara real time kepada administrator. Pengujian dilakukan dengan melakukan pengujian jaringan berbasis Mikrotik dan web secara real time pada CV. Teknika Bangun Wacana. Aplikasi web dibangun berbasis Xampp. Hasil web yang dibuat disimpan ke berkas C:\xampp\htdocs\web-Mikrotik. Hasil web vang disambung, dibuka dengan menggunakan localhost pada browser dengan aplikasi Xampp.

# 3. Hasil dan Pembahasan

## 3.1. Hasil Pengujian

Pada tahapan ini dilakukan pengujian terhadap sistem yang sudah dibangun. Pengujian dilakukan menggunakan dua skenario berbeda dan pemonitoringan bandwidth Mikrotik dengan web.

# 3.1.1. Skenario pertama

Pada gambar 5 pada peranagkat dengan alamat ip 192.168.88.250 terlihat perangkat

tersebut terhubung ke Mikrotik dengan status up (terhubung) dan muncul notifikasi ke email saat perangkat yang terhubung ke Mikrotik terjadi up (terhubung) dengan jaringan internet dan telihat waktu device up di email.

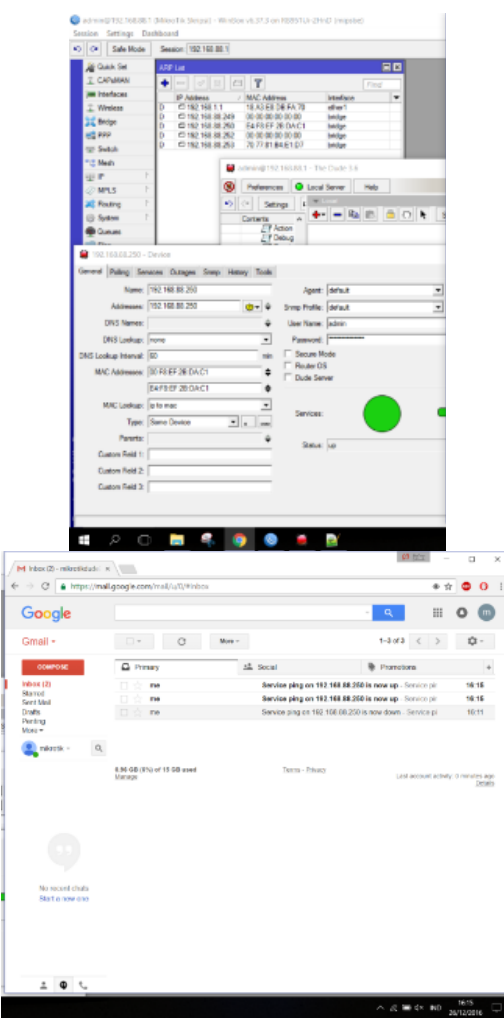

Gambar 5. Notifikasi ke e-mail saat device terhubung.

## 3.1.2. Skenario kedua

Pada gambar 6 pada perangkat dengan alamat ip 192.168.88.250 terlihat perangkat tersebut terhubung ke Mikrotik dengan status down (terputus) dan muncul notifikasi ke email saat device yang terputus ke Mikrotik terjadi down (terputus) dengan jaringan internet dan telihat waktu device down di email.

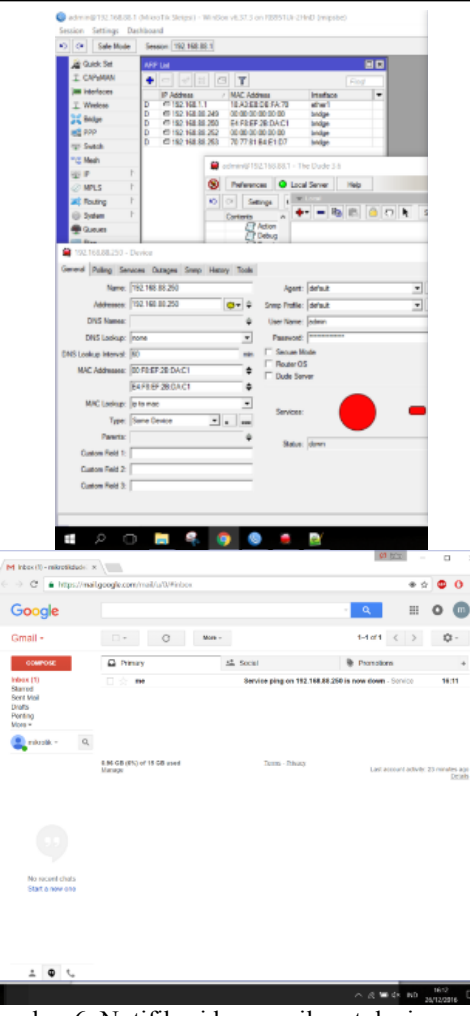

Gambar 6. Notifikasi ke e-mail saat device mati.

#### 3.1.3. Membatasi Bandwidth Mikrotik

Pada gambar 7 menunjukkan grafik penggunaan *bandwidth* yang digunakan semua perangkat yang terhubung ke Mikrotik dengan maksimal batasan *upload* dan *download* 1 Mbps.

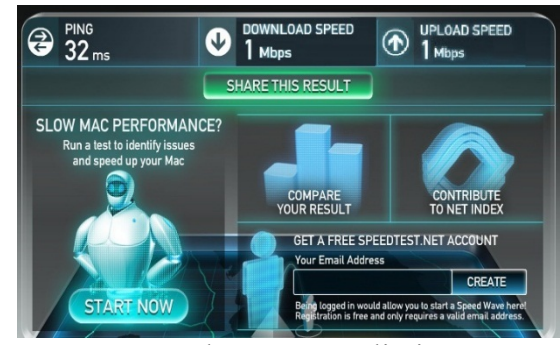

Gambar 7. Status limit

# 3.1.4. Pemonitoringan Bandwidth Mikrotik dengan Web

Pada gambar 8 dan 9 menunjukkan grafik penggunaan bandwidth yang digunakan semua perangkat yang terhubung ke Mikrotik yang dihitung adalah penggunaan harian yang di-*update* setiap lima menit, setiap minggu yang di-*update* setiap tiga puluh menit, setiap bulan yang di-*update* setiap dua jam, setiap tahun yang di-*update* setiap satu hari dan pemberitahuan maksimal batasan serta *last update* web.

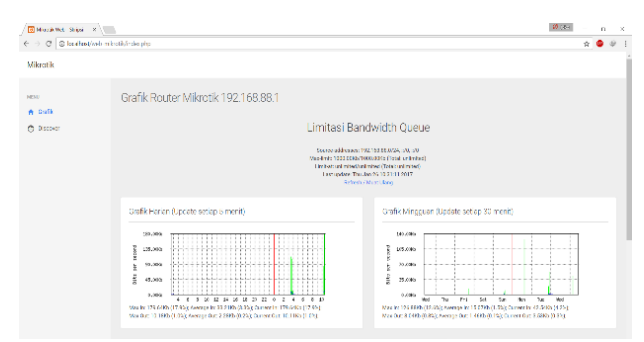

Gambar 8. Grafik pengguanan bandwidth Mikrotik harian dan mingguan

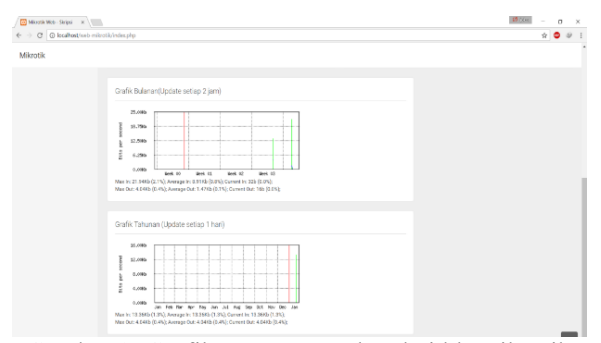

Gambar 9. Grafik pengguanan bandwidth Mikrotik bulanan dan tahunan

### 3.2. Pembahasan

Pada pengujian terhadap sistem, didapatkan hasil sistem monitoring ini mampu memonitor perangkat yang *up* dan *down* ke email, membatasi pengguanaan *bandwidth* serta memonitoring penggunaan *bandwidth* yang digunakan semua perangkat yang terhubung ke Mikrotik.

Pada skenario pertama, sistem mampu mengirimkan notifikasi ke email saat perangkat *up* (terhubung) ke *router* Mikrotik

dengan status waktu perangkat tersebut up. Kemudian dilakukan percobaan pada skenario kedua dengan mengirimkan notifikasi ke email saat perangkaat down (terputus) ke router Mikrotik dengan status waktu perangkat tersebut down. Kemudian pada tahap ketiga pembatasan pengguanaan dilakukan bandwidth pada Mikrotik dengan limitasi maksimal 1 Mbps. Pada tahap terakhir dilakukan pemantauan grafik penggunaan bandwidth yang digunakan semua perangkat vang terhubung ke Mikrotik vang dihitung pergunaan harian 10 GB yang di-update setiap lima menit, setiap minggu 70 GB yang diupdate setiap tiga puluh menit, setiap bulan 2 TB yang di-update setiap dua jam, setiap tahun 720 TB yang di-update setiap satu hari dan pemberitahuan max limit serta last update web hari melalui web.

Hasil dari penelitian ini mampu memberi informasi bagaimana semua skenario-skenario notifikasi ke e-mail saat terjadi *up* dan *down* perangkat yang terhubung ke Mikrotik dan memonitoring pengguanaan *bandwidth* dari *router* Mikrotik, namun pada kenyataannya sistem ini hanya mampu memberi informasi pada keempat skenario tersebut, masih perlu pengembangan sistem kedepannya untuk meningkatkan kinerja sistem monitoring ini. dalam penerapannya sistem ini masih sangat bergantung pada e-mail gmail yang dimiliki oleh administrator sebagai pihak penerima laporan.

#### 4. Kesimpulan

Topologi yang cocok pada C.V. teknika bangun wacana adalah pc admin berperan sebagai pc yang memonitor pc *client* dalam kondisi hidup dan mati. *Router* Mikrotik berfungsi sebagai penghubung dari pc ke *internet service provider* dan juga berfungsi sebagai aplikasi untuk memanajemen kapasitas bandwidth.

Sistem The dude berbasis Mikrotik untuk deteksi status device up dan down.

Sistem yang telah dibuat mampu memberi notifikasi status up dan down ke pada admin melalui email yang saat diuji menggunakan dua skenario berbeda.

## 5. Saran

Pada implementasi kali ini, topologi yang digunakan sangat sederhana. Kelak dapat diimplementasikan di topologi yang lebih besar. Dalam penerapannya sistem ini masih sangat bergantung pada e-mail gmail yang dimiliki oleh admin sebagai pihak penerima laporan.

### 6. Daftar Pustaka

- [1] Citraweb Nusa Infomedia., 2015. "Mengenal Mikrotik dengan PC Router". Diakses dari http://www.mikrotik.co.id/artikel\_lihat.php?id =113, pada Juli 2017.
- [2] Widiyasono, 2009. "Pengertian Mikrotik". diakses dari http://www.mandalamaya.com/pengertian-Mikrotik/ pada Oktober 2016.
- [3] A, Zainal, Y. Rachmawati, dan J. Triyono. "Analisis Perbandingan Kinerja Metode Routing Static pada PC Router Ubuntu dan Mikrotik Router (Studi Kasus pada Laboratorium Komputer & Jaringan, Institut Sains & Teknologi AKPRIND Yogyakarta)." Jurnal Jarkom 5.2. pp 146-156. 2017.
- [4] A. Khozaimi. "Implementasi Jaringan Point To Multipoint Dengan Mikrotik Rb 433 Pada Jaringan Internet Asrama Mahasiswa Universitas Trunojoyo Madura" Jurnal NERO. Vol 3, No 1. Pp.53-60. 2017.
- [5] Citraweb Nusa Infomedia., 2005. Monitoring dengan aplikasi The dude Diakses dari http://Mikrotik.co.id/artikel\_lihat.php?id=172 pada Agustus 2017.
- [6] R. Rinaldo. "Implementasi Sistem Monitoring Jaringan Menggunakan Mikrotik Router OS di Universitas Islam Batik Surakarta". Jurnal Emitor Vol.16 No. 02. pp.5-12. 2016.
- [7] Agustina, R., Yusuf, M.Z., Purnama, I., & Anwar, M.N. "Monitoring Jaringan Menggunakan Mikrotik OS dan The Dude". *Jurnal Teknologi*, Universitas Kanjuruhan Malang. Vol.6. No.2. pp.124-130. 2013